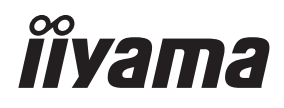

# MODE D'EMPLOI Prolite

# **LCD Monitor**

# Pro Lite LH5551UHSB

Merci d'avoir choisi le moniteur LCD iiyama. Ce petit manuel contient toutes les informations nécessaires à l'utilisation du moniteur. Prière de le lire attentivement avant d'allumer le moniteur. Conserver ce manuel pour toute référence ultérieure. FRANÇAIS

# DECLARATION DE CONFORMITE AU MARQUAGE CE

Ce moniteur LCD est conforme aux spécifi cations des directives CE/UE 2014/30/UE, aux directives EMC, les basses tensions 2014/35/UE, directives ErP 2009/125/CE et directives RoHS 2011/65/UE.

# ATTENTION

Ce produit est de type 'A'. Dans le cadre d'une utilisation dans un environnement domestique, ce produit peut créer des interférences. Il est conseillé à l'utilisateur de prendre les mesures nécessaires.

IIYAMA CORPORATION: Wijkermeerstraat 8, 2131 HA Hoofddorp, The Netherlands

Modèle No. : PL5551UH

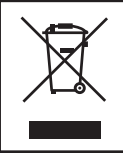

Nous recommandons le recyclage des produits usagés. Contacter votre revendeur ou le support iiyama. Des informations sur le recyclages sont disponibles sur le site Internet : http://www.iiyama.com.

Numéro d'enregistrement EPREL LH5551UHSB-B1: 988183

Nous nous réservons le droit de modifier les caractéristiques de nos produits sans préavis.

Toutes les marques de fabrique utilisées dans ce mode d'emploi appartiennent à leurs propriétaires respectifs.

# TABLE DES MATIERES

| POUR VOTRE SECURITE1                                 |
|------------------------------------------------------|
| CONSIGNES DE SECURITE1                               |
| REMARQUES SUR LES ECRANS A CRISTAUX LIQUIDES (LCD) 3 |
| SERVICE CLIENT5                                      |
| ENTRETIEN5                                           |
| AVANT D'UTILISER LE MONITEUR                         |
| FONCTIONS6                                           |
| VÉRIFICATION DU CONTENU DE L'EMBALLAGE6              |
| DEBALLAGE7                                           |
| COMMANDES ET CONNECTEURS : MONITEUR8                 |
| INSTALLATION10                                       |
| COMMANDES ET CONNECTEURS : télécommande11            |
| PRÉPARATION DE LA TÉLÉCOMMANDE12                     |
| OPERATION BASIC14                                    |
| CONNEXION DE VOTRE MONITEUR17                        |
| MISE EN ROUTE DE L'ORDINATEUR                        |
| UTILISATION DU MONITEUR21                            |
| MENU DES PARAMÈTRES DE RÉGLAGE23                     |
| SYSTÈME VEILLE                                       |
| DEPANNAGE                                            |
| INFORMATIONS DE RECYCLAGE                            |
| ANNEXE                                               |
| CARACTÉRISTIQUES TECHNIQUES : ProLite LH5551UHSB 34  |
| DIMENSIONS : ProLite LH5551UHSB35                    |
| FRÉQUENCES DE SYNCHRONISATION                        |

# POUR VOTRE SECURITE

# **CONSIGNES DE SECURITE**

### **AVERTISSEMENT**

# MISE HORS TENSION DU MONITEUR EN CAS DE FONCTIONNEMENT ANORMAL

En cas de phénomène anormal tel que de la fumée, des bruits étranges ou de la vapeur, débranchez le moniteur et contactez immédiatement votre revendeur ou le service technique iiyama. Tout autre utilisation peut être dangereuse et peut engendrer un incendie ou un choc électrique.

### **NE JAMAIS OUVRIR LE BOITIER**

Ce moniteur contient des circuits haute-tension. La dépose du boîtier peut vous exposer à des risques d'incendie ou de chocs électriques.

### **NE PAS INTRODUIRE D'OBJETS DANS LE MONITEUR**

N'insérez pas d'objets solides ou liquides tel que de l'eau à l'intérieur du moniteur. En cas d'accident, débranchez votre moniteur immédiatement et contactez votre revendeur ou le service technique iiyama. L'utilisation du moniteur avec un objet logé à l'intérieur peut engendrer un incendie, un choc électrique ou des dommages.

# **INSTALLER LE MONITEUR SUR UNE SURFACE PLANE ET STABLE**

Le moniteur peut blesser quelqu'un s'il tombe ou s'il est lancé.

# **NE PAS UTILISER SON MONITEUR PRES DE L'EAU**

N'utilisez pas le moniteur à proximité d'un point d'eau pour éviter les éclaboussures, ou si de l'eau a été répandue dessus cela peut engendrer un incendie ou un choc électrique.

### UTILISER LA TENSION SECTEUR SPECIFIEE

Assurez-vous que le moniteur fonctionne à la tension d'alimentation secteur spécifiée. L'utilisation d'une tension incorrecte occasionnera un malfonctionnement et peut engendrer un incendie ou un choc électique.

# **PROTECTION DES CABLES**

Ne pas tirer ou plier les câbles d'alimentation et de signal. Ne pas poser le moniteur ou tout autre objet volumineux sur ces câbles. Des câbles endommagés peuvent engendrer un incendie ou un choc électrique.

### CONDITIONS CLIMATIQUES DEFAVORABLES

Il est conseillé de ne pas utiliser le moniteur pendant un orage violent en raison des coupures répétées de courant pouvant entraîner des malfonctions. Il est également conseillé de ne pas toucher à la prise électrique dans ces conditions car elles peuvent engendrer des chocs électriques.

### **ATTENTION**

### **INSTALLATION**

Pour prévenir les risques d'incendie, de chocs électriques ou de dommages, installez votre moniteur à l'abri de variations brutales de températures et évitez les endroits humides, poussiéreux ou enfumés. Vous devrez également éviter d'exposer votre moniteur directement au soleil ou tout autre source lumineuse.

### **NE PAS PLACER LE MONITEUR DANS UNE POSITION DANGEREUSE**

Le moniteur peut basculer et causer des blessures s'il n'est pas convenablement installé. Vous devez également vous assurez de ne pas placer d'objets lourds sur le moniteur, et qu'aucun câble ne soient accessibles à des enfants qui pourraient les tirer et se blesser avec.

### MAINTENIR UNE BONNE VENTILATION

Le moniteur est équipé de fentes de ventilation. Veuillez à ne pas couvrir les fentes ou placer un objet trop proche afin d'éviter tout risque d'incendie. Pour assurer une circulation d'air suffisante, installer le moniteur à 10 cm environ du mur. L'utilisation du moniteur lorsque celui-ci est posé sur sa partie avant, arrière ou retourné ou bien sur un tapis ou un matériau mou peut également entraîner des dommages.

### DECONNECTEZ LES CABLES LORSQUE VOUS DEPLACEZ LE MONITEUR

Avant de déplacer le moniteur, désactivez le commutateur de mise sous tension, débranchez le moniteur et assurez-vous que le câble vidéo est déconnecté. Si vous ne le déconnectez pas, cela peut engendrer un incendie et un choc électrique.

### **DEBRANCHEZ LE MONITEUR**

Afin d'éviter les accidents, nous vous recommandons de débrancher votre moniteur s'il n'est pas utilisé pendant une longue période.

### **TOUJOURS DEBRANCHER LE MONITEUR EN TIRANT SUR LA PRISE**

Débrancher le câble d'alimentation ou le câble de signal en tirant sur la prise. Ne jamais tirer le câble par le cordon car cela peut engendrer un incendie ou un choc électrique.

### NE TOUCHEZ PAS LA PRISE AVEC DES MAINS HUMIDES

Si vous tirez ou insérez la prise avec des mains humides, vous risquez un choc électrique.

### LORS DE L'INSTALLATION DU MONITEUR SUR VOTRE ORDINATEUR

Assurez-vous que l'ordinateur soit suffisamment robuste pour supporter le poids car cela pourrait engendrer des dommages à votre ordinateur.

# **AUTRES**

### **RECOMMANDATIONS D'USAGE**

Pour prévenir toute fatigue visuelle, n'utilisez pas le moniteur à contre-jour ou dans une pièce sombre. Pour un confort et une vision optimum, positionnez l'moniteur juste au dessous du niveau des yeux et à une distance de 40 à 60 cm (16 à 24 pouces). En cas d'utilisation prolongée du moniteur, il est recommandé de respecter une pause de 10 minutes par heure car la lecture continue de l'écran peut entraîner une fatigue de l'oeil.

# REMARQUES SUR LES ECRANS A CRISTAUX LIQUIDES (LCD)

- Les symptômes suivants n'indique pas qu'il y a un problème, c'est normal:
- **NOTEZ** Quand vous allumez le LCD pour la première fois, l'image peut être mal cadrée à l'écran suivant le type d'ordinateur que vous utilisez. Dans ce cas ajuster l'image correctement.
  - La luminosité peut être légèrement inégale selon la configuration de bureau utilisée.
  - En raison de la nature de l'écran LCD, une image rémanente de la précédente vue peut subsister après un nouvel affichage, si la même image a été affichée pendant des heures. Dans ce cas, l'écran est rétabli lentement en changeant d'image ou en éteignant l'écran pendant des heures.
- Les écrans large format n'ont pas été conçus pour une utilisation en extérieur.
- Les écrans large format n'ont pas été conçus pour une utilisation en position horizontale.
- Si vous utilisez un câble plus long que le câble fourni, la qualité d'image n'est pas garantie.

# **CONSEILS D'UTILISATION**

Ce produit est conçu pour une utilisation optimale de 24 heures par jour L'moniteur est compatible pour une utilisation à plat, avec en mode Paysage ou Portrait.

# PERSISTANCE D'IMAGE / IMAGE FIGÉE

Il faut être conscient que tous les écrans LCD peuvent être affectés par un effet de rémanence ou autrement appelé : « persistance d'image ». Une image résiduelle apparait sur l'écran lorsque les images statiques sont affichées pendant longtemps. La persistance de l'image n'est pas permanente, mais il faut essayer d'éviter un affichage pendant une longue durée.

Pour éviter les persistances d'image, éteignez le moniteur jusqu'à la disparition de la dernière image affichée. Si une image était affichée depuis plus d'une heure, il est probable qu'il y ait une image « fantôme » ; vous devez alors éteindre le moniteur pendant une heure pour faire disparaître l'image résiduelle.

Pour tous les produits LFD, iiyama recommande d'afficher les images en mouvement et utiliser un économiseur d'écran se déplaçant à intervalles réguliers chaque fois que l'écran est en veille. Vous pouvez également éteindre le moniteur lorsqu'il ne sert pas pour une prévention.

Il y a également d'autres possibilités pour réduire le risque de persistance de l'image comme la fonction de FAN-(si disponible), rétro-éclairage faible et les paramètres de faible luminosité.

# POUR UNE UTILISATION PROLONGÉE COMME MONITEUR PUBLIC

### Image figée sur l'écran LCD

Quand une image statique est affichée pendant une longue durée, les traces de charge électriques peuvent rester près des électrodes à l'intérieur du LCD et de ce fait, une persistance d'image (fantôme) peut apparaitre.

La persistance d'image n'est pas une caractéristique permanente.

Recommandations

Pour éviter une image figée et promouvoir l'allongement de l'espérance de vie de votre écran, nous recommandons ce qui suit :

- 1. Évitez les images statiques affichées pendant de longues périodes changer les images statiques en boucle continue.
- 2. Éteignez le moniteur lorsqu'il ne sert pas avec la télécommande ou en utilisant le mode veille / fonction de gestion.
- 3. Veuillez vérifier les paramètres du menu du moniteur pour la fonctionnalité "Anti rétention d'image" et activez-la lorsqu'elle est disponible. Cela réduira l'effet de brûlure d'image.
- Lorsque le moniteur est installé dans un environnement de température ambiante élevée ou dans un emplacement fermé, utilisez le ventilateur, un économiseur d'écran et les fonctions de faible luminosité.
- 5. Une ventilation convenable est requise pour toute installation de moniteur un système de climatisation automatique pourrait être requis dans certains cas.
- Nous recommandons fortement l'utilisation d'un refroidissement actif avec des ventilateurs pour des durées de fonctionnement longues ou des environnements de températures ambiantes élevées.

# SERVICE CLIENT

NOTEZ Si vous devez retourner votre matériel et que vous ne possédez plus votre emballage d'origine, merci de contacter votre revendeur ou le service après vente d'iiyama pour conseil ou pour remplacer l'emballage.

# ENTRETIEN

# AVERTIS-SEMENT

Si vous renversez n'importe quel objet solide ou liquide tel que de l'eau à l'intérieur du moniteur, débranchez immédiatement le câble d'alimentation et contactez votre revendeur ou le service technique iiyama.

- **ATTENTION** Pour des raisons de sécurité, éteindre et débrancher le moniteur avant de le nettoyer.
- **NOTEZ** Ne pas gratter ou frotter l'écran à l'aide d'un objet dur afin de ne pas endommager le panneau LCD.
  - L'utilisation des solvants suivants est à proscrire pour ne pas endommager le boîtier et l'écran LCD:

| Diluant                 | Essence | Nettoyants brasifs          |
|-------------------------|---------|-----------------------------|
| Nettoyants en atomiseur | Cire    | Solvants acides ou alcalins |

- Le contact du boîtier avec un produit en caoutchouc ou en plastique pendant longtemps peut dégrader ou écailler sa peinture.
- **BOITIER** Eliminer les tâches à l'aide d'un chiffon légèrement humide et d'un détergent doux, puis essuyer le boîtier à l'aide d'un chiffon sec et propre.

# ECRAN Un nettoyage périodique est recommandé avec un chiffon sec et doux.

LCD N'utilisez pas de papier tissé car cela endommagera l'écran LCD.

# AVANT D'UTILISER LE MONITEUR

# FONCTIONS

- Résolutions prises en charge jusqu'à 3840 × 2160
- Contraste élevé 1200:1 (Typique) / Luminosité 800cd/m<sup>2</sup> (Typique)
- Lissage numérique des caractères
- Configuration automatique
- PC Slot pour SDM-L
- Haut-parleurs stéréo 2 haut-parleurs stéréo 10 W
- Système de Veille
- Conforme au standard de montage VESA (400mm x 400mm)

# VÉRIFICATION DU CONTENU DE L'EMBALLAGE

Les accessoires suivants sont inclus dans votre emballage. Vérifiez qu'ils sont inclus avec le moniteur. En cas d'élément absent ou endommagé, veuillez contacter votre revendeur local iiyama ou le bureau régional iiyama.

- Câble d'alimentation\*
- Télécommande
- Guide de sécurité
- Câble de HDMI
- Batterie sec (2pcs)
- Guide de démarrage rapide
- Câble de RS-232C
- Vis pour NUC (4pcs)

ATTENTION \* La valeur nominale du câble d'alimentation fourni dans les régions à 120 V est de 10 A/125 V. Si vous utilisez une alimentation plus élevée que cette valeur nominale, un câble d'alimentation avec une valeur nominale de 10 A/250 V doit être utilisé. Cependant, toutes garanties sont exclues pour tout problème ou dommage causé par un câble d'alimentation non fourni par iiyama. Un câble d'alimentation supérieur ou égal à la Norme H05VVF,3G,0,75 mm² doit être utilisé.

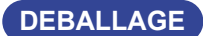

# ATTENTION

Il faut au moins deux personnes pour déplacer le moniteur. Sinon, il risque de tomber et de vous blesser sérieusement.

# COMMANDES ET CONNECTEURS : MONITEUR

# <Panneau de contrôle>

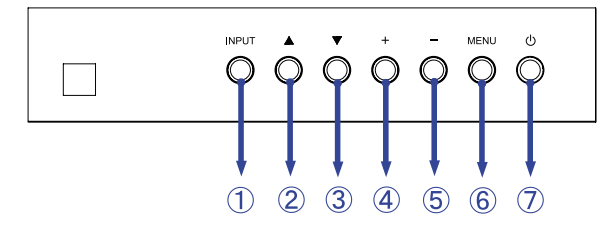

| 1 | INPUT | Touche Entrée            |
|---|-------|--------------------------|
| 2 |       | Touche<br>« En haut »    |
| 3 | ▼     | Touche<br>« En bas »     |
| 4 | +     | Touche « + »             |
| 5 | _     | Touche « - »             |
| 6 | MENU  | Touche Menu              |
| 7 |       | Touche<br>d'alimentation |

Enter : Touche Menu / + Return(Exit) : Touche - / Entrée

### <Façade>

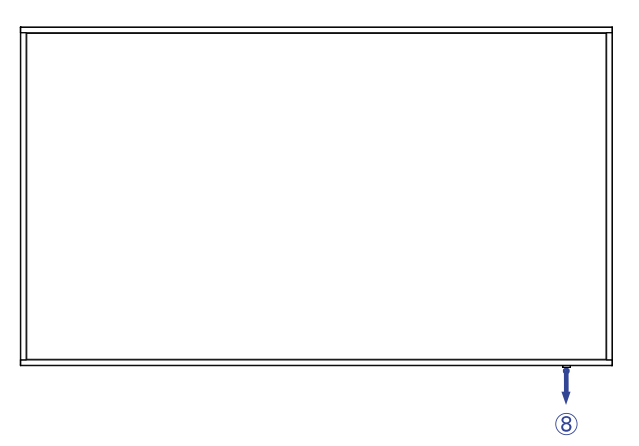

|   | Remote Sensor   |                      | Capteur de réception                                                                                                    |
|---|-----------------|----------------------|----------------------------------------------------------------------------------------------------|
|   |                 | Green                | Allumée : Fonctionnement normal                                                                                                    |
| 8 | Power Indicator | Red<br>Flashing fast | Si les boutons du panneau avant et celui de l'arrière,<br>sont éteints.<br>Display uitgezet met de draadloze òf met de bekabelde<br>afstandbediening. |
|   |                 | Red<br>Flashing slow | Lorsque la programmation est validée.                                                                                                    |
|   |                 | Red                  | Mise hors tension                                                                                                    |

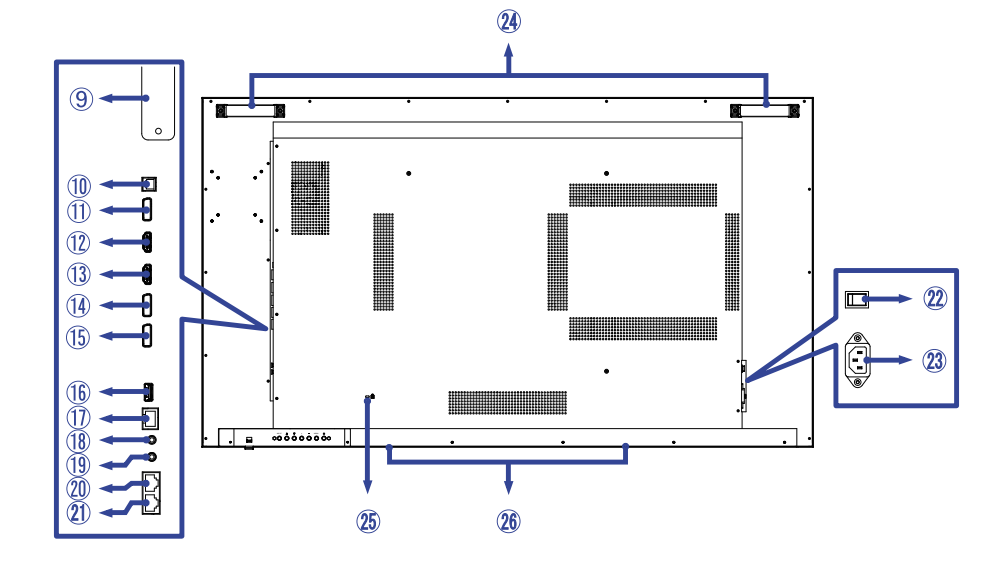

| 9    | PC Slot pour SDM-L          |                       |                                                                                     |  |  |  |
|------|-----------------------------|-----------------------|-------------------------------------------------------------------------------------|--|--|--|
| 10   | SPDIF<br>OUTPUT             | SPDIF                 | Connecteur de SPDIF                                                                 |  |  |  |
| ⓓ    | DP OUT                      | DisplayPort           | Connecteur de DisplayPort                                                           |  |  |  |
| 12   | HDMI1                       | HDMI                  | Connecteur de HDMI                                                                  |  |  |  |
| (13) | HDMI2                       | HDMI                  | Connecteur de HDMI                                                                  |  |  |  |
| 14   | DP1                         | DisplayPort           | Connecteur de DisplayPort                                                           |  |  |  |
| 15   | DP2                         | DisplayPort           | Connecteur de DisplayPort                                                           |  |  |  |
| 16   | SERVICE                     | USB2.0<br>(5V, 500mA) | Connecteur USB                                                                      |  |  |  |
| 1    | LAN                         | RJ45                  | Connecteur de RJ45                                                                  |  |  |  |
| 18   | IR IN                       | IR                    | Connecteur de IR                                                                    |  |  |  |
| 19   | IR OUT                      | IR                    | Connecteur de IR                                                                    |  |  |  |
| 20   | RS232C IN                   | RJ45                  | Connecteur de RS232C                                                                |  |  |  |
| 21)  | RS232C OUT                  | RJ45                  | Connecteur de RS232C                                                                |  |  |  |
| 22   | AC SWITCH<br>  (ON) / (OFF) | MAIN<br>POWER         | Interrupteur secteur                                                                |  |  |  |
| 23   | AC IN                       | AC-INLET              | Connecteur d'alimentation secteur( $\sim$ : Courant alternative) ( $\sim$ ) (AC-IN) |  |  |  |
| 24   | Handles                     |                       | Poignées                                                                            |  |  |  |
| 25   | Keyhole for Secu            | rity Lock             | Trou clé pour verrouillage de sécurité                                              |  |  |  |
| 26   | Speakers                    |                       | Haut-parleurs                                                                       |  |  |  |

# INSTALLATION

# ATTENTION

- Suivez les instructions du manuel pour le type de montage que vous avez sélectionné. Confiez toute réparation au personnel qualifié.
- Déplacement de l'moniteur nécessite au moins deux personnes.
- Avant d'installer, assurez-vous que le mur est assez solide pour supporter le poids de l'moniteur et les accessoires de montage.

# [MONTAGE MURAL]

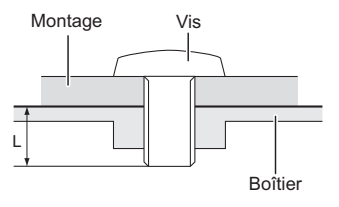

# AVERTIS-SEMENT

Quand vous faites du montage mural, tenant compte de l'épaisseur de la base de montage, serrez les vis M8 (4 pièces) dont la longueur « L » est de 15 mm pour fixer le moniteur. Si vous utilisez une vis de taille supérieure, un choc ou un dommage électrique peut se produire car il peut toucher certaines pièces électriques à l'intérieur du moniteur.

# [ROTATION DE L' IMAGE]

Il a été conçu pour être utilisé dans les deux modes d'affichage "Paysage" et "Portrait".

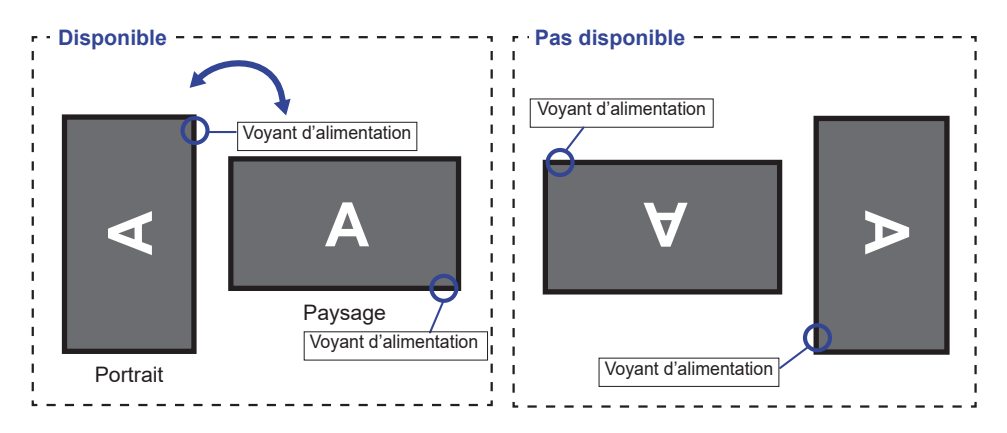

# **COMMANDES ET CONNECTEURS : TÉLÉCOMMANDE**

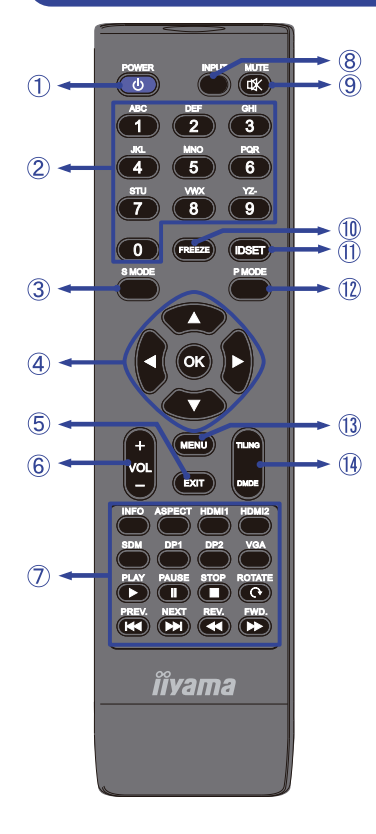

| 1    |                  | Mettre sous tension /mode veille                                                                                                    |  |
|------|------------------|----------------------------------------------------------------------------------------------------|--|
| 2    | NUMBER           | Entrer des chiffres                                                                                                    |  |
| 3    | S MODE           | Non disponible pour ce modèle.                                                                                                    |  |
| 4    | ▲▼◀►             | Navigation dans les sous-menus et<br>les réglages.<br>▲: Bouton « En haut »<br>▼: Bouton « En bas »<br>◀: Bouton « A gauche »<br>►: Bouton « A droite »                                                                                                    |  |
|      | ОК               | Confirmer votre sélection ou enregistrer<br>les modifications.                                                                                                    |  |
| 5    | EXIT             | Retourner au menu précédent ou<br>fermer le menu OSD.                                                                                                    |  |
| 6    | VOL - / +        | VOLUME-: Baisser le volume.<br>VOLUME+: Augmenter le volume.                                                                                                    |  |
| 7    | [PLAY]           | Menu direct et de saisie.<br>-INFO<br>-ASPECT<br>-INPUT (HDMI1/HDMI2/SDM/DP1/<br>DP2)<br>Uniquement pour le contrôle des<br>équipements CEC<br>> : Jouer<br>II : Pause<br>= : Arreter<br>C : Tourner<br>I : Retour rapide<br>> : Prochain<br>< : Retour rapide<br>> : Avance rapide |  |
| 8    | INPUT            | Sélectionne la source.<br>Appuyez sur ◀ ou ▶ pour<br>sélectionner à partir du HDMI1,<br>HDMI2, SDM, DP1 ou DP2.<br>Appuyez sur le bouton [OK] pour<br>confirmer et sortir.                                                                                                    |  |
| 9    | ФК МUTE          | Active ou désactive la fonction de<br>sourdine lorsque le menu n'est pas<br>affiché.                                                                                                    |  |
| 10   | FREEZE           | Non disponible pour ce modèle.                                                                                                    |  |
| 1    | ID SET           | Non disponible pour ce modèle.                                                                                                    |  |
| (12) | P MODE           | Non disponible pour ce modèle.                                                                                                    |  |
| 13   | MENU             | Afficher le menu principal OSD.                                                                                                    |  |
| 14   | TILING /<br>DMDE | TILING :<br>Activez les paramètres du mur vidéo.<br>DMDE :<br>Désactivez le paramètre Mur vidéo.                                                                                                    |  |

# **PRÉPARATION DE LA TÉLÉCOMMANDE**

Pour utiliser la télécommande, insérez deux piles sèches.

# ATTENTION

- Ne pas utilisez d'autres piles que celles spécifiés dans ce manuel pour la télécommande.
- Ne pas insérer une pile veille et neuve ensemble dans la télécommande.
- Assurez-vous du bon positionnement des piles "+" et "-"comme indiquer dans le boîtier.
- Retirez immédiatement les piles usées pour éviter tout écoulement du liquide dans le compartiment piles.
- La détérioration des piles ou l'électrolyte provenant de ces piles peut causer des tâches, feu ou blessure.
- ① Appuyez et faites glisser le capot des piles pour l' ouvrir.

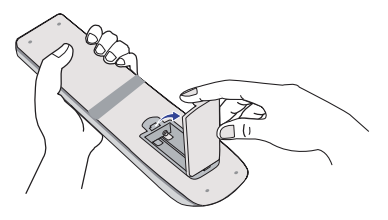

② Alignez et insérez deux piles AAA en suivant les indications PLUS et MINUS (comme indiqué sur la télécommande).

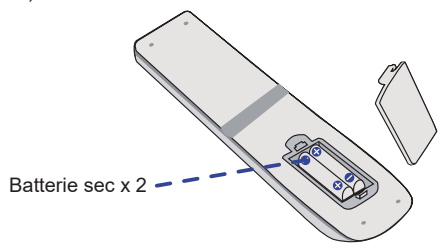

③ Replacez le couvercle des piles.

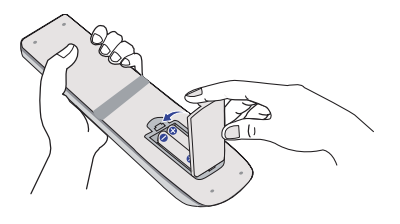

### **NOTEZ** Reportez-vous aux instructions ci-dessus pour retirer les piles.

- Remplacez les piles avec des nouvelles quand la télécommande ne fonctionne pas proche du moniteur. Utilisez des piles sèches AAA. Risque d'explosion si la batterie est remplacée par un type incorrect.
- Utilisez la télécommande en la pointant sur le Sensor du moniteur.
- D'autres télécommandes du marché ne fonctionneront pas avec ce moniteur. Utilisez uniquement la télécommande fournie.
- Les piles usagées doivent être déposées selon la réglementation de collectes et de gestion en vigueur.
- Les piles ne doivent pas être mises en exposition là où il peut y avoir une forte chaleur tel que le soleil, le feu ou autre.
- Retirez les piles si vous n'avez pas l'intention d'utiliser la télécommande pendant une longue période.

# **OPERATION BASIC**

# Mise en marche du moniteur

Le moniteur est allumé (ON) et le voyant d'alimentation devient Vert quand vous appuyez sur bouton d'allumage sur le moniteur ou sur la télécommande. Le moniteur est éteint (OFF) lorsque vous appuyez sur le bouton « Power » du moniteur ou avec la télécommande.

Appuyez une nouvelle fois sur « ON » pour rallumer le moniteur.

# NOTEZ

Même quand vous utilisez le mode veille à distance ou en éteignant le bouton d'allumage, le moniteur ne consommera qu'un minimum d'électricité. Il est recommandé de débrancher le câble d'alimentation de la prise murale quand le moniteur n'est pas utilisé, durant la nuit, pour éviter une consommation d'énergie inutile.

# [Télécommande]

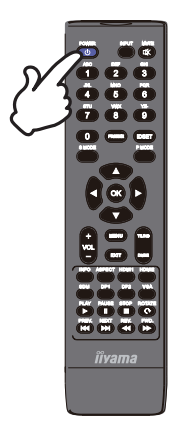

### [Moniteur]

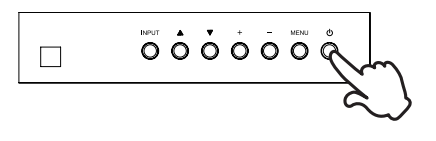

# Affichage du Menu de Réglage

La page Menu s'affiche sur le écran quand vous appuyez sur la touché MENU sur le moniteur ou sur la télécommande. La page Menu disparaît en appuyant sur la touche EXIT de la télécommande.

### [Moniteur]

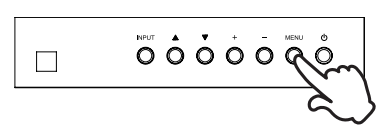

# [Télécommande]

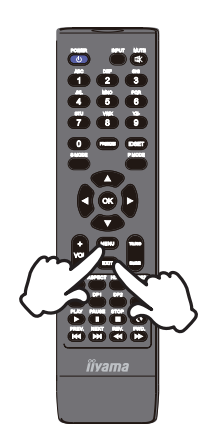

# Déplacement du Curseur verticalement

Sélectionnez le réglage en appuyant sur la touche 🔺 / 🔻 (Haut/Bas) sur le moniteur ou sur la télécommande quand la page « MENU » est affichée sur le écran.

### [Moniteur]

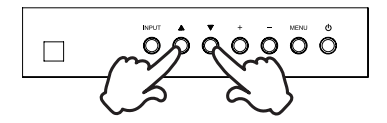

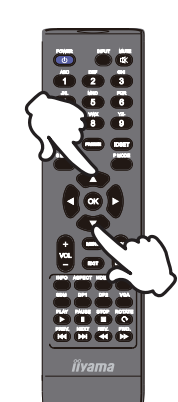

# **FRANÇAIS**

# Déplacement du Curseur horizontalement

Sélectionnez les réglages ou faites cet ajustement en appuyant sur la touche + / - (Gauche/Droite) sur le moniteur ou la touché ◀ / ► sur la télécommande quand la page « MENU » est affichée sur le écran.

### [Moniteur]

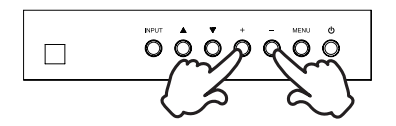

### [Fernbedienung]

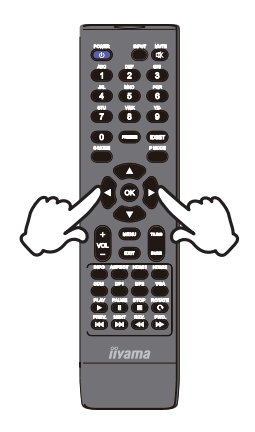

# [Fernbedienung]

# ■ Ajustement du son/volume

Appuyez sur la touché + / - sur le moniteur ou sur la télécommande ajustez le volume du son quand la page Menu ne s'affiche pas sur le écran.

### [Moniteur]

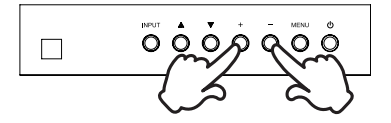

# [Télécommande]

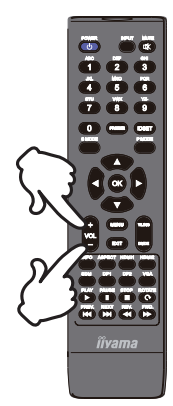

# Sélection du signal vidéo d'Entrée

Ceci est active quand vous appuyez successivement sur la touche « INPUT »(Signal d'Entrée) sur le moniteur ou sur la télécommande.

### [Moniteur]

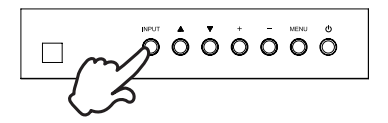

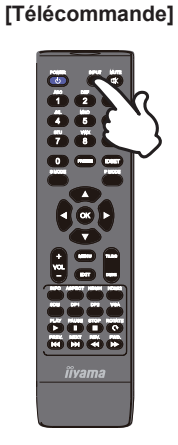

# CONNEXION DE VOTRE MONITEUR

- ① Assurez-vous que l'ordinateur et le moniteur sont éteints.
- 2 Connectez l'ordinateur au moniteur avec le câble de signal.
- ③ Connectez l'ordinateur avec le câble RS-232C du moniteur.
- ④ Connectez d'abord le câble d'alimentation au moniteur puis sur la prise électrique.
- ⑤ Allumez votre moniteur (Interrupteur secteur et Commutateur d'alimentation) et votre ordinateur.
- NOTEZ Assurez-vous que l'installation du bâtiment dispose d'un disjoncteur de 120/240V, 20A (maximum).
  - Le câble de signal utilisé pour la connexion de l'ordinateur et du moniteur peut varier en fonction du type d'ordinateur utilisé. Une connexion incorrecte peut endommager sérieusement le moniteur et l'ordinateur. Le câble fourni avec le moniteur est un connecteur au standard. Si un câble spécial est requis, veuillez contacter votre revendeur local iiyama ou le bureau régional iiyama.
  - S'assurer que les connecteurs du câble de signal sont correctement serrés.
  - Le matériel connectable de Type A doit être connecté à la Prise de Terre.
  - La prise doit être installée à proximité de l'équipement avec une accessibilité facile.

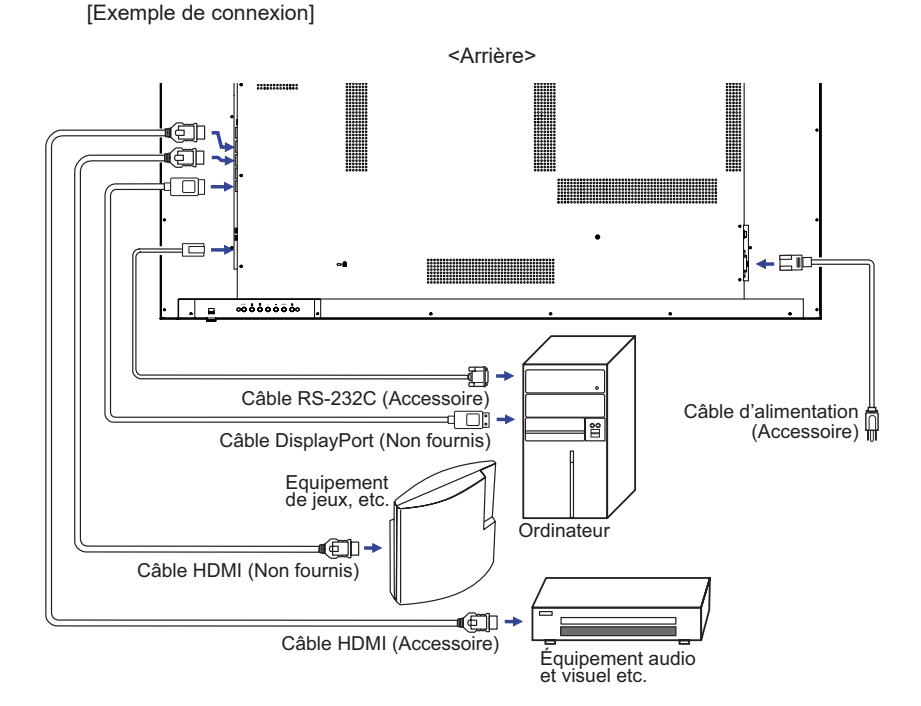

e.

FRANÇAIS

# [Exemple de connexion avec le périphérique]

# ATTENTION

Eteindre en appuyant sur l'interrupteur et débranchez le moniteur et les périphériques avant connexion pour éviter tout choc électrique ou dommage.

# NOTEZ

- Référez-vous sur le manuel utilisateur du périphérique en même temps.
- Assurez-vous d'avoir les câbles nécessaire comme requis.

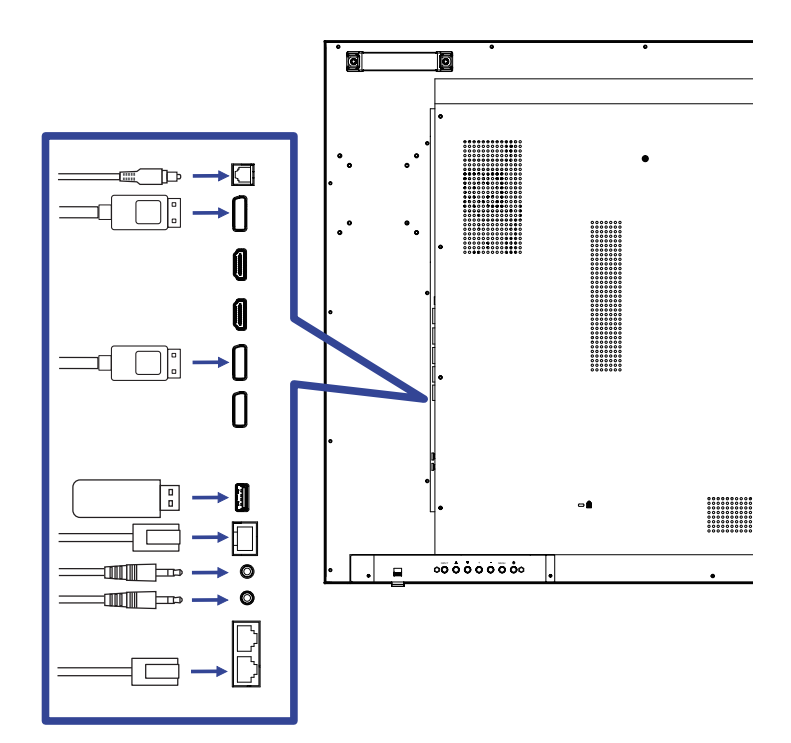

# [ Concernant le Daisy-Chaining ]

Connexion de contrôle du moniteur

### **RS-232C**

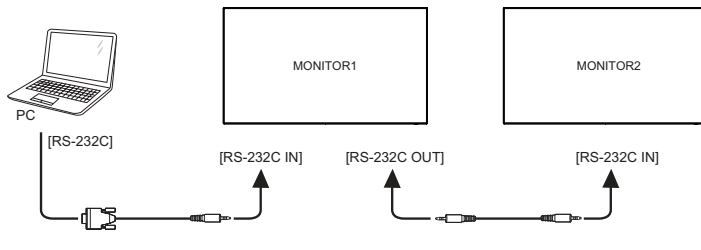

# Connexion de la vidéo numérique

# DisplayPort

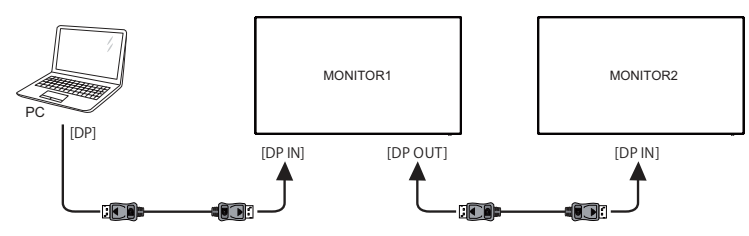

# [ Pour la configuration du réseau ]

- 1. Allumer le routeur et le commutateur sur sa configuration DHCP.
- 2. Brancher le routeur à moniteur avec un câble Ethernet.
- 3. Appuyer sur la touche MENU de la télécommande, puis sélectionnez Configuration.
- 4. Sélectionner "Connexion au réseau", puis appuyez sur OK.
- 5. Suiver les instructions à l'écran pour installer le réseau.
- 6. Attendre l'allumage de l'moniteur pour trouver la connexion réseau.
- 7. Si vous êtes invités, acceptez le «Contrat de Licence Utilisateur Final".

NOTEZ Connexion avec un câble Ethernet blindé CAT-5 pour se conformer à la directive CEM.

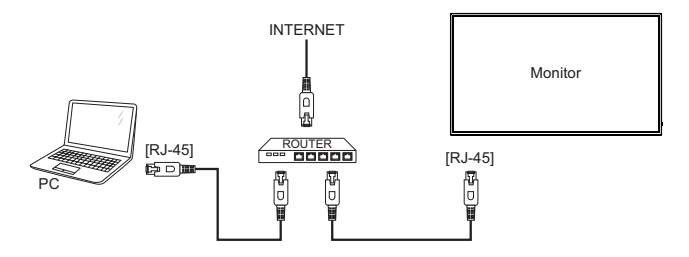

# Fréquences du signal

Passez aux fréquences souhaités détailles à la page 35 "FRÉQUENCES DE SYNCHRONISATION".

# UTILISATION DU MONITEUR

Le LCD iiyama est réglé à l'usine avec une fréquence de synchronisation figurant à la page 35 afin de donner la meilleure image. Vous pouvez également ajuster la position de l'image comme vous le souhaitez en suivant le mode opératoire ci-dessous.

 Appuyez la touche MENU sur la télécommande ou sur le monitrut pour afficher les réglages à l'écran. Des pages additionnelles au Menu peuvent être visualisées en utilisant les touches ▲ / ▼ sur la télécommande ou sur le monitrut.

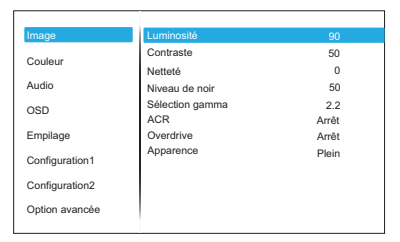

- ② Sélectionnez l'ajustement que vous voulez faire dans le menu. Appuyez sur la touche OK sur la télécommande ou la touche + sur le moniteur et accédez a la page du menu. Ensuite, utilisez les touches ▲ / ▼ sur la télécommande ou sur le moniteur pour sélectionner l'option de réglage souhaitée.
- ③ Appuyez la touche OK sur la télécommande ou la touche + sur le moniteur à nouveau. Utilisez ensuite les touches ◀ / ▶ sur la télécommande ou les touches + / - sur le moniteur pour effectuer les ajustements ou réglages appropriés.
- ④ Appuyez la touche EXIT sur la télécommande ou la touche MENU sur le moniteur pour quitter le menu, et les réglages que vous venez de faire seront automatiquement enregistrés.

Par exemple, pour corriger la position verticale OSD, sélectionnez l'élément Configuration "OSD" du Menu. Appuyez la touche OK à nouveau. Puis, sélectionnez Position V. en utilisant les touches ▲ / ▼ sur la télécommande ou sur le moniteur.

| Imane          | Position H          | 50                  |
|----------------|---------------------|---------------------|
| iniage         | Position V.         | 50                  |
| Couleur        | Transparence OSD    | 0                   |
| Audio          | Extinction de l'OSD | 30s                 |
| OSD            | Langue              | Paysage<br>Francais |
| Empilage       | Eteindre            | 60s                 |
| Configuration1 |                     |                     |
| Configuration2 |                     |                     |
| Option avancée |                     |                     |
|                |                     |                     |

Utilisez ensuite les touches  $\blacktriangleleft$  /  $\blacktriangleright$  sur la télécommande ou les touches + / - sur le moniteur pour corriger la position verticale OSD. La position verticale OSD de l'image entière doit changer pendant que vous effectuez l'opération.

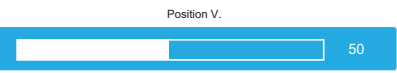

Appuyez la touche EXIT sur la télécommande ou la touche MENU sur le moniteur pour finir et les modifications sont enregistrées en mémoire.

# NOTEZ

- Vous pouvez également utiliser la touche EXIT sur la télécommande ou la touche + sur le moniteur pour retourner au Menu précédent et fermer la fenêtre OSD.
- Les données de réglage sont automatiquement enregistrées en mémoire lorsque la fenêtre OSD disparaît. Évitez d'éteindre le écran pendant l'utilisation du Menu.
- Tous les ajustements n'ont qu'un seul réglage qui s'applique sur toutes les fréquences de signal.

# MENU DES PARAMÈTRES DE RÉGLAGE

| Image<br>Picture                                                           | Couleur<br>Audio<br>OSD<br>Empilage<br>Configuration1<br>Configuration2<br>Option avancée | Luminositó         90           Contraste         50           Nettelé         0           Niveau de noir         50           Sélection garma         2.2           ACR         Arrêt           Overdrive         Arrêt           Apparence         Plein |                                                                  |  |  |
|----------------------------------------------------------------------------|-------------------------------------------------------------------------------------------|----------------------------------------------------------------------------------------------------|------------------------------------------------------------------|--|--|
| Ajustement                                                                 | Problème                                                                                  | / Option                                                                                                    | Touche correspondante                                            |  |  |
| Luminosité*<br>Brightness                                                  | Trop sombre<br>Trop clair                                                                 |                                                                                                    |                                                                  |  |  |
| Contraste<br>Contrast                                                      | Trop terne Trop intense                                                                   |                                                                                                    |                                                                  |  |  |
| Netteté<br>Sharpness                                                       | Trop doux<br>Trop agressif                                                                |                                                                                                    |                                                                  |  |  |
| Niveau de noir<br>Black level                                              | Le noir est trop sombre<br>Le noir est trop lumineux                                      |                                                                                                    |                                                                  |  |  |
| Sélection gamma<br>Gamma selection                                         | Vous pouvez<br>1.8 / 2.0 / 2.2                                                            | paramétrer le Gamma.<br>/ 2.4                                                                                                    |                                                                  |  |  |
| ACR                                                                        | Arrêt                                                                                     | Ratio de Contraste Typique.                                                                                                    |                                                                  |  |  |
| ACR                                                                        | Marche                                                                                    | Augmentation du Réglage d                                                                                                    | e Ratio de Contraste.                                            |  |  |
| NOTEZ La fonction AC<br>durant les pha<br>La Contraste,<br>être ajustés et | R ajuste la lum<br>ses d' images a<br>Luminosité, Sél<br>sélectionnés lo                  | inosité de l' image et augmer<br>animées.<br>ection gamma et Températur<br>rsque la fonction ACR est ac                                                                                                    | nte la ratio de contraste<br>e couleurs ne peuvent pas<br>tivée. |  |  |
|                                                                            | Arrêt                                                                                     | Temps de réponse typique                                                                                                    |                                                                  |  |  |
| Overdrive                                                                  | Doux                                                                                      | Temps de réponse accru                                                                                                    |                                                                  |  |  |
| Overanive                                                                  | Poussé                                                                                    | Temps de réponse accru                                                                                                    |                                                                  |  |  |
| Apparence                                                                  | Plein                                                                                     | Extension de l'affichage.                                                                                                    |                                                                  |  |  |
| Aspect                                                                     | Apparence Extension de proportion d'affichage                                             |                                                                                                    |                                                                  |  |  |

\* Ajustez la luminosité quand vous utilisez le moniteur dans une pièce sombre et que vous sentez que l'écran est trop lumineux.

Le réglage de la luminosité est désactivé lorsque la sauvegarde de la luminosité de la dalle est activée.

| Couleur<br>Color     | Image<br>Couleur<br>Audio<br>OSD<br>Empliage<br>Configuration1<br>Configuration2<br>Option avancée | Température couleurs 9300K<br>Contrôle couleurs |                       |  |
|----------------------|----------------------------------------------------------------------------------------------------|-------------------------------------------------|-----------------------|--|
| Ajustement           | Problème / (                                                                                       | Option                                          | Touche correspondante |  |
|                      | 6500K                                                                                              |                                                 |                       |  |
|                      | 7500K                                                                                              |                                                 |                       |  |
| Température couleurs | 9300K                                                                                              |                                                 |                       |  |
| Color temperature    | 11000K                                                                                             |                                                 |                       |  |
|                      | Natif (Température de couleur d'origine )                                                          |                                                 |                       |  |
|                      | Prérégl Utilisate                                                                                  | eur                                             |                       |  |
|                      | Définir la couleur de l'utilisateur.                                                               |                                                 |                       |  |
| Contrôle couleurs    | Rouge                                                                                              | Trop faible                                     | <b>~</b> >            |  |
| Color control        | Vert                                                                                               | Trop fort                                       |                       |  |
|                      | Bleu                                                                                               |                                                 |                       |  |

| Audio<br>Audio                   | Image<br>Coule<br>Audic<br>OSD<br>Empil<br>Confi<br>Confi | a Volume<br>Muet<br>Volume<br>Volume<br>guration1<br>guration2<br>n avancée | maximum<br>minimum | 30<br>Arrêt<br>100<br>0 |                             |
|----------------------------------|-----------------------------------------------------------|-----------------------------------------------------------------------------|--------------------|-------------------------|-----------------------------|
| Ajustement                       |                                                           | Problème                                                                    | / Option           |                         | Touche correspondante       |
| Volume<br>Volume                 |                                                           | Trop faible<br>Trop fort                                                    |                    |                         | \$<br>\$                    |
| Muet                             |                                                           | Arrêt                                                                       | Retourne le        | e volume s              | sonore au niveau précédent. |
| Mute                             | Γ                                                         | Marche Désactive le son ten                                                 |                    | nporairement.           |                             |
| Volume maximum<br>Maximum volume |                                                           | Régler le volu                                                              | ume au max         | kimum.                  | <b>*</b>                    |
| Volume minimum<br>Minimum volume |                                                           | Régler le volu                                                              | ume au mini        | mum.                    | <b>*</b>                    |

| OSD<br>OSD                           | Image<br>Couleur<br>Audio<br>OSD<br>Empilage<br>Configuration1<br>Configuration2<br>Option avancée | Position H.     Si       Position V.     56       Transparence OSD     00       Extinction de l'OSD     30       Rotation OSD     Paysage       Langue     Français       Eteindre     600 |                 |                                                        |
|--------------------------------------|----------------------------------------------------------------------------------------------------|----------------------------------------------------------------------------------------------------|-----------------|--------------------------------------------------------|
| Ajustement                           | Problème                                                                                           | / Option                                                                                                    | Touche          | e correspondante                                       |
| Position H.<br>H position            | OSD trop à<br>OSD trop à                                                                           | gauche<br>droite                                                                                                    |                 | <ul> <li>↓</li> <li>↓</li> <li>↓</li> <li>↓</li> </ul> |
| Position V.<br>V position            | OSD trop haut          ← ►        OSD trop haut          ← ◄                                       |                                                                                                    |                 |                                                        |
| Transparence OSD<br>OSD Transparency | Le fond d'OSD est rendu transparent.<br>0 / 1 / 2 / 3 / 4                                          |                                                                                                    |                 |                                                        |
| Extinction de l'OSD<br>OSD turn off  | Vous pouvez régler la durée d'affichage de l'OSD<br>entre 5 et 60 secondes.                        |                                                                                                    |                 |                                                        |
| Rotation OSD                         | Paysage                                                                                            | Affichage de l'OSD e                                                                                                    | n mode paysag   | e.                                                     |
| OSD Rotation                         | Portrait                                                                                           | Affichage de l'OSD e                                                                                                    | n mode Portrait |                                                        |
|                                      | English                                                                                            | Anglais                                                                                                    | Polski          | Polonais                                               |
|                                      | Español                                                                                            | Espagnole                                                                                                    | Nederlands      | Néerlandais                                            |
| Language                             | Français                                                                                           | Français                                                                                                    | Česky           | Tchéque                                                |
|                                      | Deutsch                                                                                            | Allemand                                                                                                    | Русский         | Russe                                                  |
|                                      | Italiano                                                                                           | Italien                                                                                                    | 日本語             | Japonais                                               |
| Eteindre<br>Power Off                | Définissez o<br>60s / 3min /                                                                       | quand éteindre le monite<br>5min / 10min                                                                                                    | eur.            |                                                        |

| Empilage * <sup>1</sup><br>Tiling                                                                                             | Image<br>Couleur<br>Audio<br>OSD<br>Empliage<br>Configuratio<br>Option avan                                                                                                    | Emplage         Desactivar           Moniteurs H         1           Moniteurs V         1           Position H.         1           Position V.         1           Homplissez         0           V remplissez         0           Com. Cadre         Arrêt           Délai d'allumage         Arrêt           céée |                                                   |
|----------------------------------------------------------------------------------------------------|----------------------------------------------------------------------------------------------------|----------------------------------------------------------------------------------------------------|---------------------------------------------------|
| Ajustement                                                                                                    | Problèn                                                                                                    | ne / Option                                                                                                    | Touche correspondante                             |
| Empilage                                                                                                    | Desactivar                                                                                                    | Désactive le Empilage.                                                                                                    |                                                   |
| Tiling                                                                                                    | Activé                                                                                                    | Activé le Empilage.                                                                                                    |                                                   |
| Moniteurs H<br>H monitors                                                                                                    | Sélectionnez le nombre de moniteurs utilisés en mode horizontal.                                                                                                    |                                                                                                    |                                                   |
| Moniteurs V<br>V monitors                                                                                                    | Sélectionnez le nombre de moniteurs utilisés en mode vertical.                                                                                                    |                                                                                                    |                                                   |
| Position H.<br>H Position                                                                                                    | Réglez la position horizontale de la matrice d'affichage.*2                                                                                                    |                                                                                                    |                                                   |
| Position V.<br>V Position                                                                                                    | Réglez la position verticale de la matrice d'affichage.*2                                                                                                    |                                                                                                    |                                                   |
| H remplissez<br>H Fill                                                                                                    | Réglez la position horizontale de la Com. Cadre.                                                                                                    |                                                                                                    |                                                   |
| V remplissez<br>V Fill                                                                                                    | Réglez la position verticale de la Com. Cadre.                                                                                                    |                                                                                                    |                                                   |
| Com Codro                                                                                                    | Com Codra Arrêt La Com. Cadre est arrêt.                                                                                                    |                                                                                                    |                                                   |
| Frame comp. Le moniteur ajuste l'image pour compenser la largeur d<br>bords du moniteur afin d'afficher correctement l'image. |                                                                                                    |                                                                                                    | compenser la largeur des<br>correctement l'image. |
| Délai d'allumage<br>Switch on delay                                                                                           | Régler le temps d'allumage (en secondes) permet une mise sous<br>tension sur séquentiel pour chaque moniteur par leur numéro ID lorsque<br>plusieurs moniteurs sont connectés. Arrêt(0) / Auto(1 - 10) seconds |                                                                                                    |                                                   |

- \*1 Avec cette fonction, vous pouvez créer une matrice d'un grand écran (mur vidéo) qui se compose d' un maximum de 100 moniteurs (jusqu'à 10 écrans à la vertical et 10 écrans à l'horizontal). Cependant, la qualité de l'image peut être dégradée, la vitesse d'affichage peut être ralentie ou des parasites peuvent se produire et les images peuvent ne pas s'afficher correctement. Il est recommandé de configurer la matrice d'écran sur un maximum de 5 x 5 configurations d'écran (25 moniteurs).
- \*2 Matrice d'écran
  - Exemple: 2 x 2 matrice écran (4 moniteurs ) moniteurs en H = 2 moniteurs moniteurs en V = 2 moniteurs

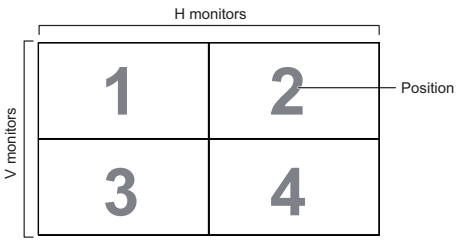

Exemple: 5 x 5 matrice écran (25 moniteurs ) moniteurs en H = 5 moniteurs moniteurs en V = 5 moniteurs

|   | r  |    | H monitors |    |    | I                            |
|---|----|----|------------|----|----|------------------------------|
| ſ | 1  | 2  | 3          | 4  | 5  | <ul> <li>Position</li> </ul> |
| 2 | 6  | 7  | 8          | 9  | 10 |                              |
|   | 11 | 12 | 13         | 14 | 15 |                              |
| > | 16 | 17 | 18         | 19 | 20 |                              |
|   | 21 | 22 | 23         | 24 | 25 |                              |

FRANÇAIS

| Configuration1<br>Configuration1             | Image<br>Couleur<br>Audio<br>OSD<br>Empilage<br>Configuration1<br>Configuration2<br>Option avancée | Etat Alumer         Forcer alumer           Anti rétention d'image         Marche           Routage RS232         RS232           Contrôls de veille         Désactiver           Démarrage Sur La Source         Der. Entrée           LED alim.         Marche           Préréglage usine         Marche |  |  |  |  |
|----------------------------------------------|----------------------------------------------------------------------------------------------------|----------------------------------------------------------------------------------------------------|--|--|--|--|
| Ajustement                                   | Problème                                                                                           | / Option Touche correspondante                                                                                                    |  |  |  |  |
|                                              | Eteindre                                                                                           | Le moniteur reste éteint lorsque le cordon d'alimentation est connecté à une prise murale.                                                                                                    |  |  |  |  |
| Etat Allumer                                 | Forcer allume                                                                                      | Le moniteur s'allume lorsque le cordon d'alimentation<br>est connecté à une prise murale.                                                                                                    |  |  |  |  |
| Switch on state                              | Dernier état                                                                                       | Le moniteur revient à l'état d'alimentation précédent<br>(marche / arrêt / veille) lors du retrait et du remplacement<br>du cordon d'alimentation.                                                                                                    |  |  |  |  |
| Anti rétention d'image                       | Arrêt                                                                                              | Fonction Anti Burn-In désactivée.                                                                                                    |  |  |  |  |
| Anti Image Retention                         | Marche                                                                                             | Fonction Anti Burn-In activée.                                                                                                    |  |  |  |  |
| Routage RS232<br>RS232-routing               | Sélectionner le port de contrôle réseau.<br>RS232 / LAN →RS232                                     |                                                                                                    |  |  |  |  |
| Contrôle de veille                           | Désactiver                                                                                         | Désactive le Contrôle de veille.                                                                                                    |  |  |  |  |
| Standby control                              | Activé                                                                                             | Activé le Contrôle de veille.                                                                                                    |  |  |  |  |
| Démarrage Sur La<br>Source<br>Boot on source | Sélectionner la<br>HDMI1 / HDMI                                                                    | la source d'entrée lors du démarrage.<br>l2 / SDM* / DP1 / DP2 / Der. Entrée                                                                                                    |  |  |  |  |
| LED alim.                                    | Arrêt                                                                                              | La Voyant d'alimentation est éteinte.                                                                                                    |  |  |  |  |
| Power LED light                              | Marche                                                                                             | La Voyant d'alimentation est allumée.                                                                                                    |  |  |  |  |
| Préréglage usine                             | Annuler                                                                                            | Retourne au Menu.                                                                                                    |  |  |  |  |
| Factory reset                                | Reinitialiser                                                                                      | Les données préréglées à l'usine sont restaurées.                                                                                                    |  |  |  |  |

\* Il peut être utilisé uniquement lorsque SDM est installé.

| Configuration2 | Image                                                                                     | Logo                                                                                                    | Marche                |
|----------------|-------------------------------------------------------------------------------------------|----------------------------------------------------------------------------------------------------|-----------------------|
| Configuration2 | Couleur<br>Audio<br>OSD<br>Empilage<br>Configuration1<br>Configuration2<br>Option avancée | Ident. du moniteur<br>Statut de chaleur<br>Infos moniteur<br>Commande registre<br>Contrôle du clavier<br>Version HDMI<br>Version DP | 1<br>HDMI2.0<br>DP1.2 |

| Ajustement                                 | Problème / Option                         |                    | Touche correspondante                                                                          |  |  |  |
|--------------------------------------------|-------------------------------------------|--------------------|------------------------------------------------------------------------------------------------|--|--|--|
| Logo                                       | Arrêt Le l<br>allu                        | ogo II<br>mé.      | IYAMA n'apparaît plus lorsque le moniteur est                                                  |  |  |  |
| Logo                                       | Marche Le le                              | ogo II`            | YAMA est affiché lorsque le monitor est allumé.                                                |  |  |  |
| Ident. du moniteur<br>Monitor ID           | Identifiez le mo<br>1 - 255               | oniteu             | ir.                                                                                            |  |  |  |
| Statut de chaleur<br>Heat status           | Cette fonction<br>température de          | vous p<br>e l'écra | permet à tout moment de vérifier l'état de la<br>an.                                           |  |  |  |
| Infos moniteur<br>Monitor information      | Affiche des informati modèle, le numéro d |                    | ions à propos de votre moniteur comme le<br>de série, la version du logiciel et la résolution. |  |  |  |
|                                            | Sélectionner le<br>plusieurs monit        | mode<br>teurs      | e de fonctionnement de la télécommande lorsque sont connectés via une connexion RS232C.        |  |  |  |
|                                            | Ouvrir <sup>*1</sup>                      |                    | Déverrouiller la télécommande.                                                                 |  |  |  |
| Commondo registro                          | Verrouiller tout                          |                    | Verrouiller toutes les télécommandes.                                                          |  |  |  |
| IR control                                 | Verr. Tout sauf vol                       |                    | Tout verrouiller sauf le volume de la télécommande.                                            |  |  |  |
|                                            | Verr. Tout sauf alim                      |                    | Tout verrouiller sauf l'alimentation de la télécommande.                                       |  |  |  |
|                                            | Tout verr sauf<br>ALIM & VOL              |                    | Tout verrouiller sauf le volume et l'alimentation de la télécommande.                          |  |  |  |
|                                            | Verrouiller la fo                         | nctior             | n du clavier. (Boutons de contrôle)                                                            |  |  |  |
|                                            | Ouvrir* <sup>2</sup>                      |                    | Déverrouiller la clavier.                                                                      |  |  |  |
| Contrôle du clavier                        | Verrouiller tout                          |                    | Verrouiller toutes les clavier.                                                                |  |  |  |
| Keyboard control                           | Verr. Tout sauf                           | vol                | Tout verrouiller sauf le volume de la clavier.                                                 |  |  |  |
|                                            | Verr. Tout sauf alim                      |                    | Tout verrouiller sauf l'alimentation de la clavier.                                            |  |  |  |
|                                            | Tout verr sauf<br>ALIM & VOL              |                    | Tout verrouiller sauf le volume et l'alimentation de la clavier.                               |  |  |  |
| Version HDMI* <sup>3</sup><br>HDMI Version | Définissez la vo<br>1.4 / 2.0             | ersion             | du HDMI.                                                                                       |  |  |  |
| Version DP* <sup>4</sup><br>DP Version     | Définissez la vo<br>1.1 / 1.2             | ersion             | n du DisplayPort.                                                                              |  |  |  |

\*1 Pour déverrouiller, appuyer sur le bouton INFO de la télécommande et le maintenir enfoncé

pendant 6 secondes. \*<sup>2</sup> Pour déverrouiller, maintenir le bouton + et le bouton ▲ sur le moniteur pendant plus de 3 secondes, cela va verrouiller / déverrouiller la fonction du bouton de commande.

- \*<sup>3</sup> Accessible seulement si l'entrée HDMI a été selectionné.
- \*<sup>4</sup> Accessible seulement si l'entrée DisplayPort a été selectionné.

| Option avancée<br>Advanced option | Image Dat<br>Couleur HD<br>Audio Dét<br>OSD Mo<br>Mis<br>Empilage<br>Configuration1<br>Configuration2<br>Option avancée | te et heure<br>Jendrier<br>MI with One Wire Arrêt<br>tection auto du signal Marche<br>xde veille Mode 1<br>se À Niveau Du Micrologiciel |
|-----------------------------------|----------------------------------------------------------------------------------------------------|----------------------------------------------------------------------------------------------------|
| Ajustement                        | Problème / Option                                                                                                    | -                                                                                                    |
| Date et heure                     | Réglez le jour de la ser                                                                                                | maine et l'heure                                                                                                    |

| Date & Time                                     | Lundi / Mardi / Mercredi / Jeudi / Vendredi / Samedi / Dimanche |                               |                                                                                                    |                                                                                  |         |  |  |
|-------------------------------------------------|-----------------------------------------------------------------|-------------------------------|----------------------------------------------------------------------------------------------------|----------------------------------------------------------------------------------|---------|--|--|
|                                                 | Liste de programmes                                             |                               |                                                                                                    | Jusqu'à sept événements peuvent être définis.                                    |         |  |  |
|                                                 |                                                                 |                               |                                                                                                    | Activer / désactiver un événement.                                               |         |  |  |
|                                                 | Calendrier                                                      |                               | Enable                                                                                                    | NOTEZ                                                                            |         |  |  |
| Calendrier<br>Schedule                          |                                                                 |                               |                                                                                                    | Si l'événement est en conflit avec un autre ou vide, il ne peut pas être activé. |         |  |  |
|                                                 | 1/2/3/4/                                                        |                               | Temps de début                                                                                                    | Définir l'heure de début.                                                        |         |  |  |
|                                                 |                                                                 |                               | Temps de fin                                                                                                    | Définir l'heure de fin.                                                          |         |  |  |
|                                                 |                                                                 |                               | Jours de la<br>semaine                                                                                                    | Régler le jour de la semaine.<br>DIM / LUN / MAR / MER / JEU / VEN / SAM         |         |  |  |
| HDMI with Ope Wire                              | Arrêt                                                           |                               | La HDMI with C                                                                                                    | one Wire est arrêt.                                                              |         |  |  |
| HDMI with One Wire                              | Marche                                                          |                               | Contrôlez tous les appareils connectés via un câble HDMI avec une télécommande.                                                                                                    |                                                                                  |         |  |  |
|                                                 | Arrêt                                                           |                               | Désactivez la Détection auto du signal.                                                                                                    |                                                                                  |         |  |  |
| Détection auto du signal *1                     | Tout *2                                                         |                               | Détecte automatiquement toutes les sources s'il n'y<br>a pas de signal sur l'entrée par défaut et sélectionne<br>automatiquement le signal disponible.                                |                                                                                  |         |  |  |
| Auto signal detection                           | Failover                                                        |                               | Détecte automatiquement les sources avec un ordre défini<br>par l'utilisateur s'il n'y a pas de signal sur l'entrée par défau<br>et sélectionne automatiquement le signal disponible. |                                                                                  |         |  |  |
|                                                 |                                                                 | Bo                            | uton d'alimentation éteint                                                                                                    | Pas de signal                                                                    | WOL     |  |  |
|                                                 | Mode1                                                           | D                             | C éteint                                                                                                    | DC éteint                                                                        | Marche  |  |  |
| Mode veille *4                                  | Mode2                                                           | N                             | on disponible po                                                                                                    | ur ce modèle.                                                                    |         |  |  |
| Standby Mode                                    | Mode3                                                           | R<br>ét                       | étroéclairage<br>eint                                                                                                    | Rétroéclairage éteint                                                            | Arrière |  |  |
|                                                 | Mode4                                                           | ode4 Rétroéclairage<br>éteint |                                                                                                    | Rétroéclairage activé, affiche "pas<br>de signal"                                | Arrière |  |  |
| Mise À Niveau Du<br>Micrologiciel<br>FM upgrade | Firmwa                                                          | reı                           | update.                                                                                                    |                                                                                  |         |  |  |

\*<sup>1</sup> L'écran détecte et sélectionne automatiquement le signal de la source disponible.
\*<sup>2</sup> Ordre de détection: HDMI1 → HDMI2 → SDM\*<sup>3</sup> → DP1 → DP2
\*<sup>3</sup> Il peut être utilisé uniquement lorsque SDM est installé.
\*<sup>4</sup> Lorsque "Mode veille" est réglé sur Mode 3 ou Mode 4, le rétroéclairage s'éteint mais SDM reste activé.

# SYSTÈME VEILLE

Ce produit dispose de la fonction veille. Lorsqu'il est activé, il permet de réduire automatiquement la consommation d'énergie du moniteur lorsque l'ordinateur ne fonctionne pas de manière active. Il existe un mode veille disponible comme décrit ci-dessous. La fonction veille, y compris les réglages des minuteurs, est configurée par le système d'exploitation. Consultez le manuel de votre système d'exploitation pour des informations sur cette configuration.

### Mode veille

Quand le signal vidéo de l'ordinateur sont inactifs, le moniteur entre en mode veille, ce qui réduit la consommation électrique à moins de 0,5W\*. L'écran devient noir, et le voyant d'alimentation devient rouge. À partir du mode veille, l'image réapparaît après quelques secondes soit en touchant de nouveau le clavier ou la souris.

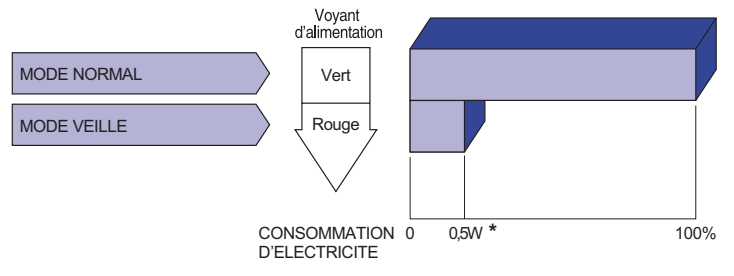

\* Lorsque les périphériques USB ne sont pas connectés.

# DEPANNAGE

En cas de dysfonctionnement du moniteur, procéder dans l'ordre aux contrôles suivants.

- 1. Effectuer les réglages décrits à la section UTILISATION DU MONITEUR en fonction du problème rencontré. Si le moniteur n'affiche pas d'image, allez à l'étape 2.
- 2. Se reporter aux tableaux suivants si l'on ne trouve pas la fonction de réglage correspondante à la section UTILISATION DU MONITEUR ou si le problème persiste.
- 3. Si vous recontrez un problème qui n'est pas décrit dans les tableaux ou qui ne peut pas être corrigé en utilisant les tableaux, cessez d'utiliser le moniteur et contactez votre revendeur ou le service technique iiyama pour plus d'assistance.

### Problème

32 DEPANNAGE

### Contrôle

| 1 I            | L'image<br>n'apparaît pas                        |                                                                                                    |
|----------------|--------------------------------------------------|----------------------------------------------------------------------------------------------------|
|                | (Le voyant<br>d'alimentation ne<br>s'allume pas) | □ Le câble d'alimentation est-il correctement branché ?<br>□ L'interrupteur marche-arrêt est-il sur ON ?<br>□ Vérifier à l'aide d'un autre appareil que la prise secteur fonctionne.                                                                                                    |
|                | (Le voyant<br>d'alimentation<br>est vert)        | <ul> <li>Si l'économiseur d'écran est activé, toucher la souris ou l'écran.</li> <li>Augmenter le Contraste et/ou la Luminosite.</li> <li>L'ordinateur est-il allumé ?</li> <li>Le câble de signal est-il correctement ranché ?</li> <li>Les paramètres des signaux de l'ordinateur sont-ils dans la plage de valeurs du moniteur ?</li> </ul> |
|                | (Le voyant<br>d'alimentation<br>est rouge)       | <ul> <li>Si le moniteur est en mode veille, toucher la souris ou l'écran.</li> <li>L'ordinateur est-il allumé ?</li> <li>Le câble de signal est-il correctement ranché ?</li> <li>Les paramètres des signaux de l'ordinateur sont-ils dans la plage de valeurs du moniteur ?</li> </ul>                                                        |
| 2 I<br>s       | L'écran n'est pas<br>synchronisé.                | <ul> <li>□ Le câble de signal est-il correctement branché ?</li> <li>□ Les paramètres des signaux de l'ordinateur sont-ils dans la plage de valeurs du moniteur ?</li> </ul>                                                                                                    |
| 3 I            | L'écran n'est pas<br>centré.                     | Les paramètres des signaux de l'ordinateur sont-ils dans la plage de valeurs du moniteur ?                                                                                                    |
| (4)  <br> <br> | L'écran est trop<br>umineux ou trop<br>sombre.   | Le niveau de sortie vidéo de l'ordinateur est-il dans la plage de valeurs du moniteur ?                                                                                                    |
| (5) I          | L'écran tremble.                                 | <ul> <li>□ La tension d'alimentation est-elle dans la plage de valeurs du moniteur ?</li> <li>□ Les paramètres des signaux de l'ordinateur sont-ils dans la plage de valeurs du moniteur ?</li> </ul>                                                                                                    |
| 6              | Pas de son.                                      | <ul> <li>L'équipement audio (Ordinateur etc.) est en marche.</li> <li>Le câble audio est connecté correctement.</li> <li>Augmentez le volume.</li> <li>Le Muet est OFF.</li> <li>Le niveau de sortie de l'équipement audio est dans les spécifications du moniteur.</li> </ul>                                                                 |
| (7) I<br>f     | Le son est trop<br>fort ou trop faible.          | Le niveau de sortie de l'équipement audio est dans les spécifications du moniteur.                                                                                                    |
| 8 I<br>1       | L'audition d'un<br>pruit parasite.               | □ Le câble audio est connecté correctement.                                                                                                    |

# INFORMATIONS DE RECYCLAGE

Pour une meilleure protection de l'environnement svp ne disposez pas votre moniteur. Veuillez visiter notre site Web : www.iiyama.com pour la réutilisation de moniteur.

# ANNEXE

Design et specifications techniques peuvent etre sujets à modifications, sans préavis.

# CARACTÉRISTIQUES TECHNIQUES : ProLite LH5551UHSB

| Catégorie                    | de taille                   | 55"                                                                                                    |  |  |  |  |
|------------------------------|-----------------------------|----------------------------------------------------------------------------------------------------|--|--|--|--|
|                              | La technologie des panneaux | ADS                                                                                                    |  |  |  |  |
|                              | Taille                      | Diagonale: 54,6" (138,8cm)                                                                                                    |  |  |  |  |
| Panneau                      | Taille du point             | 0,315 mm H × 0,315 mm V                                                                                                    |  |  |  |  |
| LCD                          | Luminosité                  | 800cd/m <sup>2</sup> (Typique)                                                                                                    |  |  |  |  |
|                              | Rapport de contraste        | 1200 : 1 (Typique)                                                                                                    |  |  |  |  |
|                              | Angle de vue                | Horizontal: 178 degrés, Vertical: 178 degrés (Typique)                                                                                                    |  |  |  |  |
|                              | Temps de réponse            | 8ms (Typique: Gris au Gris)                                                                                                    |  |  |  |  |
| Couleurs                     | affichées                   | Environ 1,07 G                                                                                                    |  |  |  |  |
| Fréquenc                     | e de synchronisation        | Horizontale: 15,0-160,0 kHz, Verticale: 23-86 Hz                                                                                                    |  |  |  |  |
| Résolution                   | n Native                    | 3840 × 2160, 8,3 Mégapixel                                                                                                    |  |  |  |  |
| Résolution<br>Supportée      | n Maximum<br>e              | 3840 × 2160 60Hz                                                                                                    |  |  |  |  |
| Connecte                     | ur d'entrée                 | HDMI × 2, DisplayPort × 2                                                                                                    |  |  |  |  |
| PC Slot                      |                             | Intel <sup>®</sup> SDM-L                                                                                                    |  |  |  |  |
| LAN                          |                             | RJ45                                                                                                    |  |  |  |  |
| Port Série                   |                             | RS-232C In/Out RJ45                                                                                                    |  |  |  |  |
| Signal vid                   | éo en entrée                | Digital: HDMI, DisplayPort                                                                                                    |  |  |  |  |
| Connecte                     | ur de IR                    | IR In/Out                                                                                                    |  |  |  |  |
| Connecte                     | ur USB                      | USB2.0(DC5V, 500mA) (Port de service ) × 1                                                                                                    |  |  |  |  |
| Connecte                     | ur Sortie                   | DisplayPort × 1                                                                                                    |  |  |  |  |
| Haut-parle                   | eurs                        | Interne: 10W × 2 (haut-parleurs stéréo)                                                                                                    |  |  |  |  |
| Taille d'éc                  | ran maximale                | 1209,6 mm L × 680,4 mm H / 47,6" L × 26,8" H                                                                                                    |  |  |  |  |
| Alimentati                   | on                          | 100-240 VAC, 50/60 Hz, 3,5 A                                                                                                    |  |  |  |  |
| Puissance absorbée*          |                             | 183W typique,<br>Mode veille : 0,5 W maximum, Mode éteint : 0,3 W maximum                                                                                                    |  |  |  |  |
| Dimensions / Poids net       |                             | 1236,5 × 707,5 × 64,5mm / 48,7 × 27,9 × 2,5 " (L×H×P)<br>26,6kg / 58,6lbs                                                                                                    |  |  |  |  |
| Conditions de fonctionnement |                             | Utilisation :Température<br>Humidité0 à 40°C / 32 à 104°F<br>20 à 80% (sans condensation)Stockage :Temperatur<br>Humidité-20 à 60°C / 4 à 140°F<br>5 à 95% (sans condensation) |  |  |  |  |
| Homologation                 |                             | CE, UKCA, EAC, TÜV-Bauart                                                                                                    |  |  |  |  |

**NOTEZ** \* Lorsque les périphériques USB ne sont pas connectés.

# DIMENSIONS : ProLite LH5551UHSB

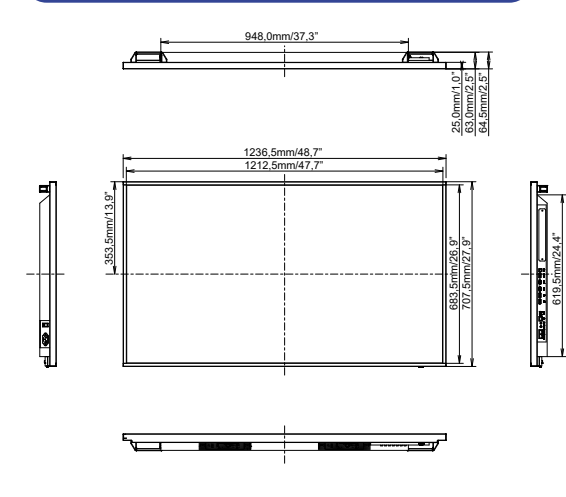

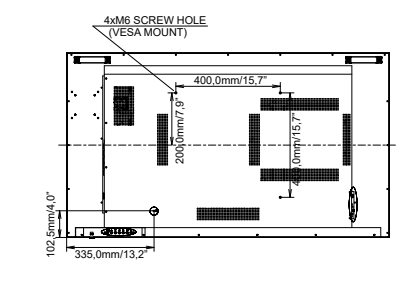

# FRÉQUENCES DE SYNCHRONISATION

|      | Timing        |             | fH(kHz) | fV(Hz) | Dot clock<br>(MHz) | HDMI1          | HDMI2          | DisplayPort1            | DisplayPort2             |
|------|---------------|-------------|---------|--------|--------------------|----------------|----------------|-------------------------|--------------------------|
|      | VGA 640>      | 480         | 31.5    | 60.0   | 25.175             | 0              | 0              | 0                       | 0                        |
|      | SVGA 800      | 0x600       | 37.9    | 60.0   | 40.000             | 0              |                |                         |                          |
|      | XGA 1024      | x768        | 48.4    | 60.0   | 65.000             | $\circ$        | $\bigcirc$     | $\bigcirc$              | $  \bigcirc$             |
|      | WXGA 12       | 80x768      | 47.8    | 60.0   | 79.500             | 0              | $\bigcirc$     |                         |                          |
|      | QVGA 12       | 80x960      | 60.0    | 60.0   | 108.000            | 0              |                |                         |                          |
| VESA | SXGA 128      | 30x1024     | 64.0    | 60.0   | 108.000            | $\circ$        | $\bigcirc$     | $\bigcirc$              | $  \bigcirc$             |
| VLOA | HD FWX0       | GA 1366x768 | 47.7    | 60.0   | 85.500             | 0              | $\bigcirc$     |                         |                          |
|      | CVT 1400      | x900        | 55.9    | 60.0   | 106.500            | 0              |                |                         |                          |
|      | WSXGA 1       | 680x1050    | 65.3    | 60.0   | 146.250            | $\circ$        | $\bigcirc$     | $\bigcirc$              | $  \bigcirc$             |
|      | FHD 1920x1080 |             | 67.5    | 60.0   | 148.500            | $\bigcirc$     | $\bigcirc$     |                         |                          |
|      | 4K 3840x2160  |             | 67.5    | 30.0   | 297.000            | $\bigcirc$     |                |                         | $  \bigcirc$             |
|      |               |             | 135.0   | 60.0   | 594.000            | $\circ$        | $ $ $\bigcirc$ | $\bigcirc$              | $  \bigcirc$             |
| IBM  | 720x400       |             | 31.5    | 70.0   | 28.320             | $\bigcirc$     | $\bigcirc$     | $\bigcirc$              |                          |
|      | NTSC-M        |             | 15.7    | 60.0   | 13.500             |                |                |                         |                          |
|      | NTSC-J        |             | 15.7    | 60.0   | 13.500             |                |                |                         |                          |
|      | PAL-BDGHI     |             | 15.7    | 60.0   | 13.500             |                |                |                         |                          |
| SD   | 480i          | 60Hz        | 15.7    | 60.0   | 13.500             | $\bigcirc$     |                |                         | $  \bigcirc  $           |
|      | 576i          | 50Hz        | 15.6    | 50.0   | 13.500             | $\circ$        | $ $ $\bigcirc$ | $\bigcirc$              |                          |
|      | 480p          | 60Hz        | 31.5    | 60.0   | 27.000             | $\circ$        |                |                         | $  \bigcirc  $           |
|      | 576p          | 50Hz        | 31.3    | 50.0   | 27.000             | $\circ$        | $ $ $\bigcirc$ | $\circ$                 | $  \bigcirc  $           |
|      | 7200          | 50Hz        | 37.5    | 50.0   | 74.250             | $\circ$        | $\bigcirc$     | $\bigcirc$              |                          |
|      | /20p          | 60Hz        | 45.0    | 60.0   | 74.250             | $\circ$        |                |                         | $\mid \bigcirc$          |
| ЦП   | 1080          | 50Hz        | 28.1    | 50.0   | 74.250             | $\circ$        | $\circ$        | $\circ$                 | $  \circ  $              |
|      | 10001         | 60Hz        | 33.8    | 60.0   | 74.250             | 0              |                |                         | $\left  \right. \right $ |
|      | 1080p         | 50Hz        | 56.3    | 50.0   | 148.500            | $\overline{O}$ | $\overline{0}$ | $\overline{O}$          | $\overline{0}$           |
|      | 10000         | 60Hz        | 67.5    | 60.0   | 148.500            | 0              | $ $ $\bigcirc$ | $\overline{\mathbf{O}}$ | $\left  \right\rangle$   |

 $^{\ast}\bigcirc$  Signifie la possibilité de synchronisation.